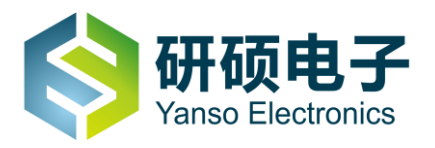

# 研 硕 自 助 收 银 机 使 用 说 明 书

深圳市研硕电子有限公司

深圳市光明新区公明硕泰路世峰科技园M2栋6楼

服务与支持: 4006 998 115 电话: +86-755-2796 8579

网站: <u>www.ystouch.com;</u>

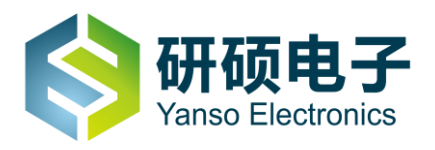

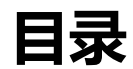

| -, | 重要安全说明 (               | 3 |
|----|------------------------|---|
| Ξ, | 配件清单                   | 5 |
| Ξ. | 产品安装示意图                | 5 |
| 四、 | <b>面板控制与端子接口的说明</b> 10 | ) |
| 五、 | <b>产品规格</b> 11         | 1 |
| 六、 | <b>常见问题检查与处理</b> 12    | 2 |

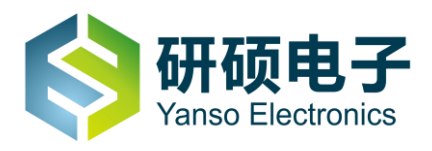

## 一、 重要安全说明

不正确的操作方法可能会导致触电或火灾事故,为确保您的安全及自助收银机的使用寿命。请首先 阅读以下安全信息。

这些信息可以帮助您安全的使用自助收银机产品,请遵循并保留本机附带的所有信息。本文档中的 信息并不改变购买协议或我公司保证声明的条款。客户的安全至关重要,我们开发产品的目标是既安全又 有效,但本机是电子设备,电源线,电源以及他功能部件会引起潜在的安全危险,造成人身伤害或财产损 失,在使用不当的情况下更是如此。为了减少这些危害,请按照产品随附的使用说明操作,遵守产品和操作 说明中的所有警告并仔细阅读本手册中包含的信息。严格按照本手册中包含的和随产品提供的信息操作有 助于规避危险,建立一个更安全的工作环境。

# 1.1 使用过程中需要注意的情况

- 请将设备安装在平稳的地面或结实的墙壁上。
- 机器上绝对不要放存有液体的物品。
- 插拔设备时,双手要保持干燥,以免触电。
- 遇到雷雨天气,拔出电源线和天线插头。
- 自助收银机应放在整洁的室内,避免灰尘太多对机器造成不良影响。
- 自助收银机周围应保留足够的空间散热要,保证机器有良好的通风条件。
- 自助收银机附近不要摆有一些磁场较大的家用电器,例如:微锅炉,电磁炉等大功率电器以免磁场干 扰收银机正常运行。
- 特别要注意防潮,过份的潮湿也会对一体机造成不良的影响。
- 触摸屏禁止用硬物敲击与刮划。

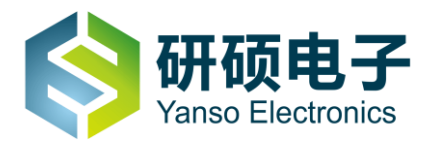

- 定期使用软棉布清洁触摸屏表面,禁止使用腐蚀性的液体去清洁触摸屏表面,注意清洁前要切断电源。
- 长期不用该产品,应切断电源,拔出电源线。

#### 1.2 需要立即采取措施的情况

请经常检查自助收银机及其组件是否有受损、磨损或危险迹象。如果对于组件的状态有任何疑问,请 勿使用该产品,请与客户支持中心或产品制造商联系,了解如何检查产品,并在必要时将产品送修。 如果发现存在下面任何一种情况,或者对产品的安全有所顾虑,请在向客户服务中心说明情况以获取进一 步的指导之前,停止使用该产品并断开它与电源及网线的连接。

- 电源线、插头、电源适配器、延长线、电涌保护器或电源破裂、断裂或损坏。
- 有过热、烟雾、火花或起火现象。
- 有产品发出破裂声、嘶嘶声、爆裂声或者有强烈的异味。
- 有液体溅入或异物掉入机壳、电源线或电源适配器的迹象。
- 产品以任何方式跌落或受损。
- 按照说明操作时产生不正常运行。

#### 1.3 数据安全

请勿删除未知文件或更改别人创建的文件或目录的名称,否则计算机软件可能会无法运行。

您需要注意,访问网络资源会使计算机遭受计算机病毒、黑客、间谍软件和其他恶意行为的攻击,从而可 能损坏计算机,软件或数据。您要负责通过防火墙、反病毒软件和反间谍软件为计算机提供充分的保护, 并使这些软件一直处在最新状态。

以上原因造成的运行问题与设备硬件质量无关,也不属于设备质保服务的范围,但客户仍可以致电我们的 客服人员协助您解决。

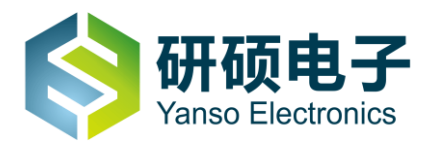

# 1.4 清洁和维护

请保持计算机和工作区干净整洁,清洁计算机前请先关闭计算机并断开电源线。

| 在105   |                                                                                                   |
|--------|---------------------------------------------------------------------------------------------------|
| 室外天线接地 | 如果设备连接了室外天线或有线系统,请务必将天线<br>或有线系统接地,这样可在一定程度上防止电涌和累<br>积的静电造成的危险。                                  |
| 闪电     | 在雷雨期间或长时间无人照管和不使用的情况下,为<br>增加对本设备的保护,请将其电源插头从插座中拔出,<br>并断开与天线或有线系统的连接。这样可以防止闪电<br>和线路电涌对视频产品造成损坏。 |
| 电源线    | 室外天线系统不应架设于高架电线附近或可能落入此<br>类电线、电路的位置。安装室外天线系统时,应格外小<br>心不要触碰电源线或电路,否则可能会有致命危险。                    |

# 二、配件清单

- 1、保修卡 (×1)
- 2、合格证 (×1)
- 3、说明书 (×1)
- 4、交流电源线 (×1)
- 5、钥匙 (×1) 选配
- 6、支架及安装螺丝(×1)选配

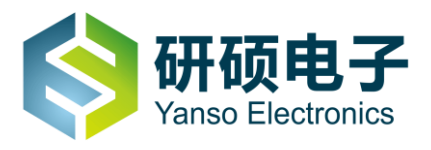

# 三、产品安装示意图

# 3.1 自助收银机壁挂式安装

3.1.1 壁挂安装前将设备水平放置在平整表面上(正面向上),设备与表面间须有柔软物体间隔(如布,胶

垫, 以避免碰伤, 如图 (3-1) 所示。

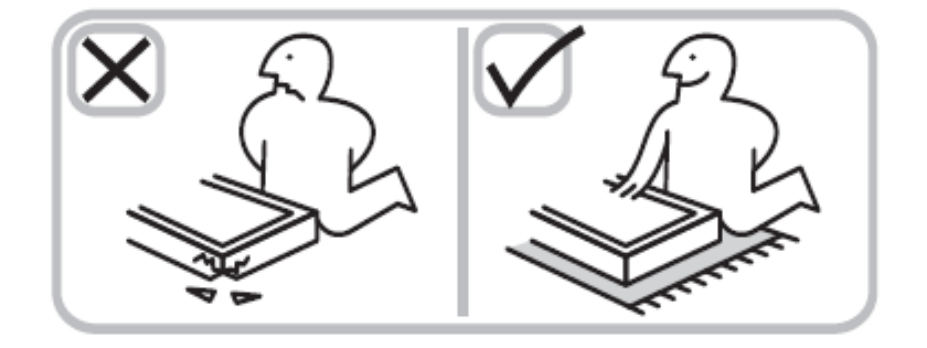

图 (3-1)

3.1.2、将两条挂臂按照图(3-2)所示方式使用 4pcs-M8\*17 螺丝进行紧固连接。

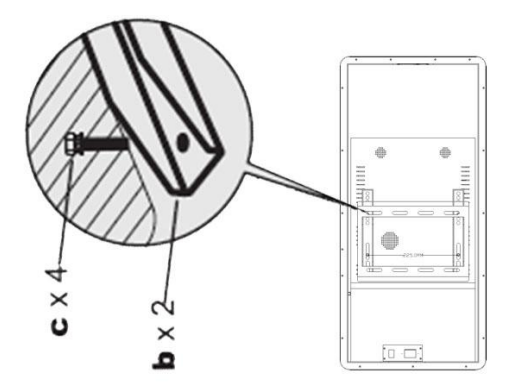

图 (3-2)

3.1.3、选择实心墙或混凝土墙,使用 12mm 冲击钻头在墙上钻出 4 个孔,孔深度大于 65mm,并使用锤 子将膨胀胶塞塞入其中,如下图 (3-3)所示。

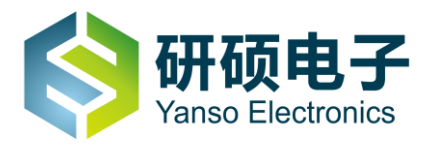

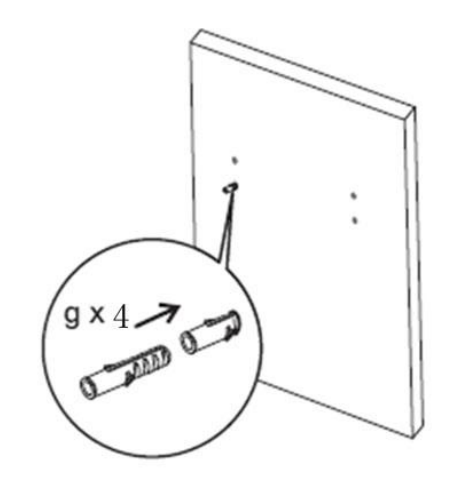

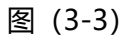

3.1.5、采用 4pcs-f-6.3\*63mm 螺丝和 4pcs-e-D7mm 垫圈将 1pcs-a-壁挂板与孔内 g-膨胀胶塞进行紧固连接,如下图 (3-4) 所示。

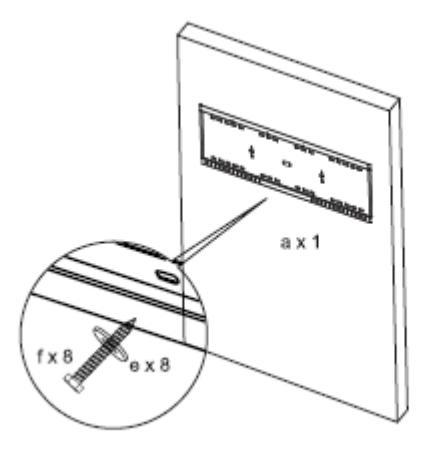

图 (3-4)

3.1.6、将设备采取垂直且显示区域长边水平的方式进行安装,如下图(3-5)所示。

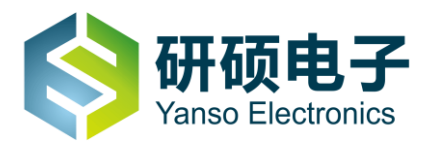

深圳市研硕电子有限公司 ShenZhen Yasno Electronic CO.,LTD

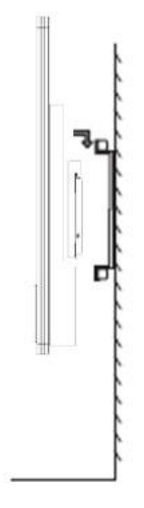

图 (3-5)

# 3.2 自助收银机立式安装

3.2.1、将自助收银机立柱平躺放在台面上,把立柱准确嵌入底座,用6颗M8的螺丝将底座与自助收银机 主体进行紧固连接如下图 (3-6) 所示。

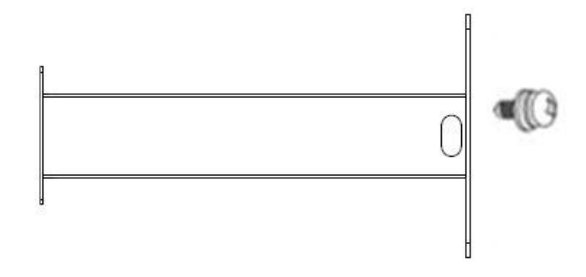

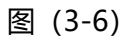

3.2.2、将自助收银机用6颗M8的螺丝固定到立柱上,如下图(3-7)所示。

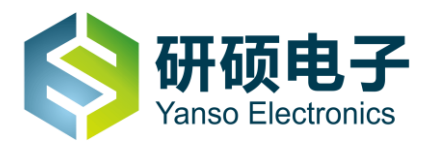

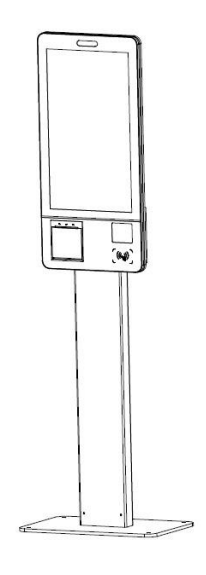

图 (3-7)

3.2.3、将电源开关打开,将电源线与电源插座连接,通电即可使用

# 四、面板控制与端子接口说明

4.1.1 电脑接口说明

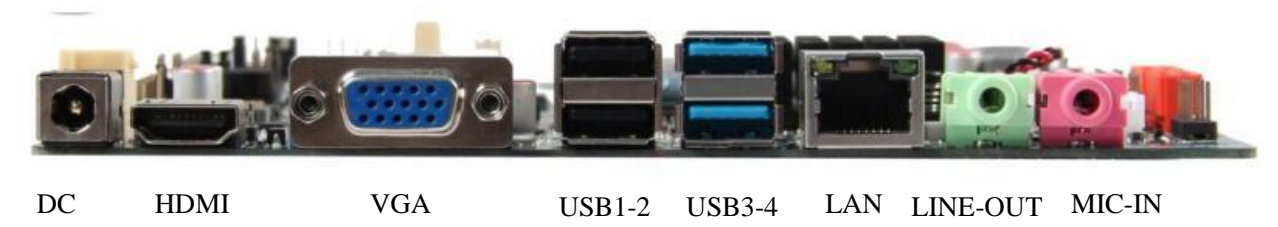

图 (4-1)

# 4.1.2 开机与关机步骤

4.1.2.1 开机步骤

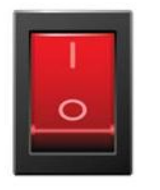

- 9 -

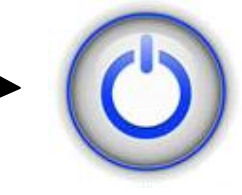

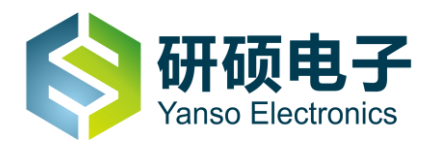

图 (4-2)

4.2.2 关机步骤

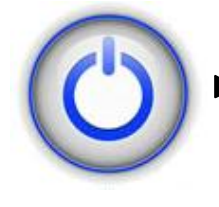

先关闭电脑,再关闭电源开关 🕨

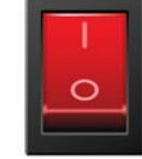

图 (4-3)

备注:一定要在系统中点击"关机"退出系统后,再关闭总电源开关。

# 4.2.1 安卓接口说明

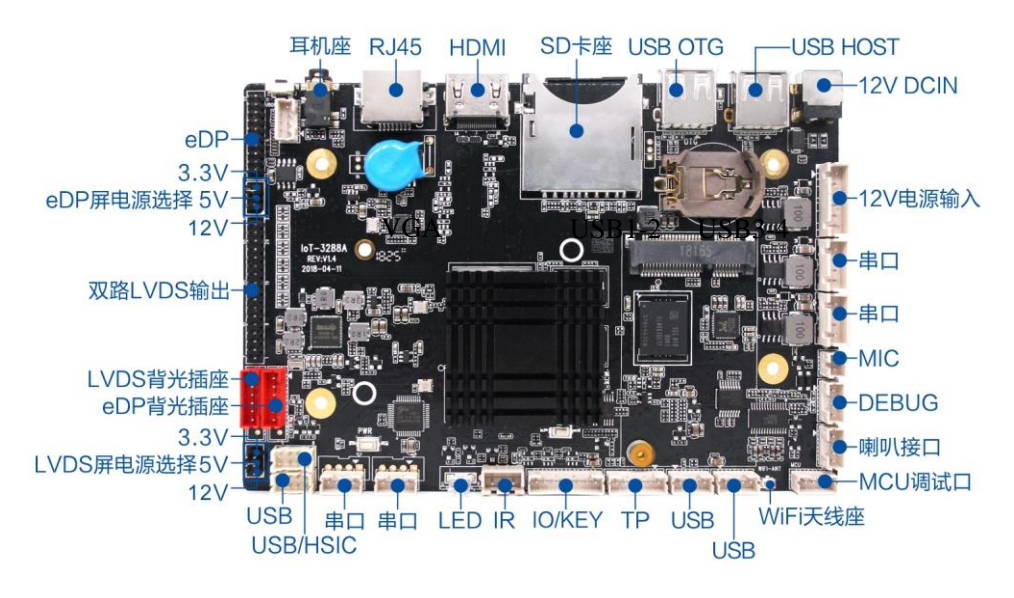

图 (4-4)

# 4.2.2 开机与关机步骤

4.2.2 安卓系统通电就开机,断电关机;

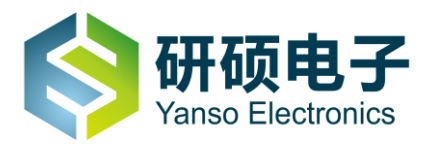

# 五、产品规格

表(一)提供自助收银机的常规产品参数,详细的产品参数请找我司相关销售人员索取或拨打我公司电话

咨询:4006-998-115。

| 项目          | 相关说明                     |  |  |
|-------------|--------------------------|--|--|
| 液晶显示屏       | 21.5"/23.8"/32" LED 液晶屏  |  |  |
| 亮度          | 250nits/360nits          |  |  |
| 屏幕背光寿命      | 30000 小时                 |  |  |
| 可视角度(上下/左右) | 178°/178°                |  |  |
| 计算机输入       | 行频: 30~80kHz             |  |  |
|             | 场频:60~75Hz               |  |  |
| 分辨率         | 1920*1080                |  |  |
| 电源          | AC 110-240V              |  |  |
| 电脑配置 (选配)   |                          |  |  |
| 处理器         | Intel J1900 四核/I3/I5/I7  |  |  |
| 硬盘          | 64G SSD/128G SSD/1T 机械硬盘 |  |  |
| 内存          | 4GB/8GB                  |  |  |
| WIFI        | 802.11 b/g/n             |  |  |
| 网卡类型        | 1 个干兆网卡 (RTL8111E)       |  |  |

表 (一)

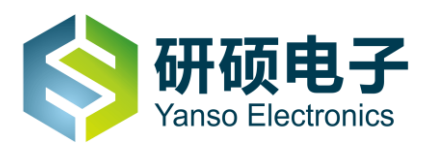

| 主板接口        | HDMI*1, VGA*1, RJ45*1,USB*4, LINE-OUT*1, |  |  |  |
|-------------|------------------------------------------|--|--|--|
|             | MIC-IN*1                                 |  |  |  |
| 安卓配置(选配)    |                                          |  |  |  |
| 主板          | RK3568 Cotex-A55×4                       |  |  |  |
| 内部缓存容量(RAM) | 标配 2G (4G 可选)                            |  |  |  |
| 内部存储容量(ROM) | 标配 8G(16G/32G/64G 可选)                    |  |  |  |
| 系统版本        | Android 11                               |  |  |  |
|             | MIC-IN*1, RJ45*1, HDMI*1, SD*1, SIM*1,   |  |  |  |
|             | USB*2                                    |  |  |  |
| 外设          |                                          |  |  |  |
| 打印机         | 80mm 面板式热敏打印机                            |  |  |  |
| 扫描机         | 二维码自动扫描                                  |  |  |  |
| 刷卡器(选配)     | NFC 刷卡器/IC 刷卡器                           |  |  |  |
| 摄像头 (选配)    | 单目摄像头/双目摄像头                              |  |  |  |
| POS 机支架(选配) | 外挂式 POS 机支架                              |  |  |  |
| 托盘(选配)      | 不锈钢                                      |  |  |  |
|             |                                          |  |  |  |
| 触摸方式        | 电容触摸屏                                    |  |  |  |
| 书写方式        | 手指、触摸笔等                                  |  |  |  |
| 驱动方式        | 自动识别免安装                                  |  |  |  |

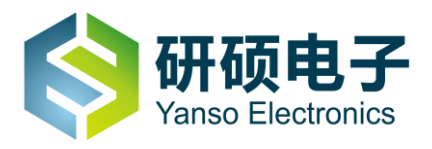

## 六、常见问题检查与处理

在要求维修前,请检查本节信息看自身能否解决问题。如果您需要帮助请与售后服务中心或经销商联系。

#### 6.1 显示

#### 6.1.1 显示屏幕没有图像

1)检查自助收银机是否打开,如果没有,则应按下开机按钮,打开自助收银机。

2)检查电源是否松动,尝试重新插好机器电源线。

3)检查连接显示屏的 LVDS 信号线与屏幕连接接口是否松动,如重新接插信号线时请先关机,再将 LVDS 信号线插牢。

4)检查 BIOS 信号源的设置是否与信号线的连接口一致,并将信号源设置为 LVDS 输出通道。

#### 6.2 显示属性设置

1)显示屏幕的背景和图标都可以通过显示属性的调整进行设置。在桌面无图标处单击鼠标右键, 点菜单

中"屏幕分辨率"选项可以调整显示属性。

2)打开屏幕分辨率对话框,选择适当的分辨率和屏幕显示方向。

3)分辨率的选项的下拉菜单中拖动指针,选择 1920\*1080 的分辨率.

4)方向选项的下拉菜单中,可选择不同的显示方向。

#### 6.3 显示其屏幕上有水波纹

仔细检查自助收银机周围一米以内是否有如电冰箱,电风扇,电吹风,不间断电源,稳压器,日光灯等设备产生磁场干扰。如果有电脑的显示器靠得很近(一米以内),也会使这两台自助收银机出现水波纹干扰。 处理方法是将具有干扰的设备从自助收银机旁边移开。如果问题仍未解决,请向400客服中心咨询。

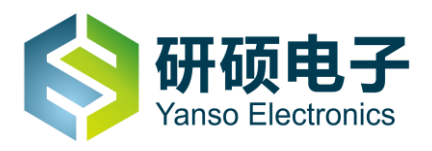

#### 6.4 触摸

#### 6.4.1 触摸屏操作无响应

检查触摸屏的 USB 线是否插入到电脑主机的 USB 接口, 或是没有接稳, 可以拔出后重插, 然后重启系统, 尽量接上键盘鼠标操作重启。

#### 6.4.2 触摸屏操作不精准

1)校准触摸屏,校准方法为:在系统中点击"开始"按钮控制面板 Tablet PC 设置弹出对话框点击校准, 根据"+"提示点击,校准完毕弹出对话框点击"是"保存校准完毕。

2)检查触摸屏是否脏污。

## 6.5 声音

#### 6.5.1 安装好设备后开始无声音

1)当信号源为 VGA 输入时, 需要连接 3.5 音频线。

#### 6.5.2 突然没有声音了

1)请仔细检查各连接是否连接正确。

2)检查并确认音频没有被设置为静音。

3)检查音量是否调至最小,如果是,请将音量调整到合适大小。一体机音量有两个方式调节,分别为"系统 音量"和"设备音量",实际发声大小为两种方式音量之和,任何一种方式音量为"0"或"静音"时,设备都 会无声音。

如果不能解决问题,请重新安装声卡驱动。